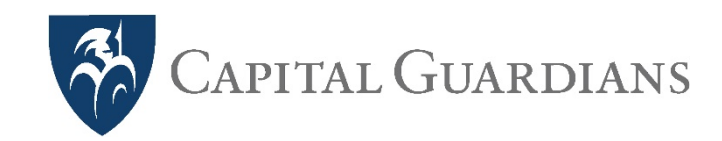

# **Residential Community Instruction Booklet** (includes prepaid card use)

| Contact details               |              |  |  |  |  |  |
|-------------------------------|--------------|--|--|--|--|--|
|                               |              |  |  |  |  |  |
| VIC & TAS                     | 03 9008 9992 |  |  |  |  |  |
| NSW & ACT                     | 02 9055 8777 |  |  |  |  |  |
| QLD                           | 07 2102 9700 |  |  |  |  |  |
| SA & WA                       | 08 6117 6880 |  |  |  |  |  |
|                               |              |  |  |  |  |  |
| customer@capitalguardians.com |              |  |  |  |  |  |

Login

- · Go to <u>https://app.capitalguardians.com/</u>
- Select LOG IN, enter email address and password

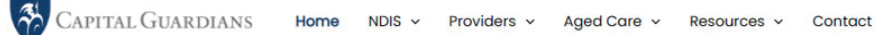

Experience real conversations with a Community-based Plan Manager, & tech that pays overnight.

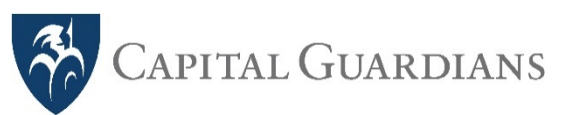

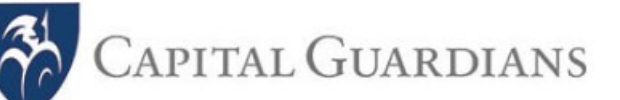

myemailaddress@carefacity.com.au

.....

Register

Login

Remember Me

LOGIN

Forgot Password ?

Register

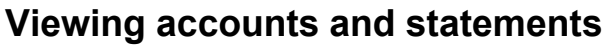

After login, presented with the Viewer screen, this shows you all the account names and balances. When selecting a balance, a statement appears, that can be printed.

### Change billing

Change logins to invoice by different providers i.e. Resident Charges (Café), Debit card, etc. This determines where the money is sent. 3 Debit Card 🔻 Hello Tendai C Viewer Accounts Archived រារាំ Transactions Accounts Invoice Account 🕹 Batch Profile Abbott, Tony \$87.92 Athukorala, Malin 💂 Contact Bishop, Bronwyr \$<u>294.00</u>

Contact: for all departures, select and let us know if transferred out or passed away:

- Providers get an email giving 5 days for final invoices then return the balance to the account we have on file.
- Representatives (ie families), get an email regarding the account closure.

| Bronw                                                                 | yn Bishop - S                  | Statement                                   |                |                 |                |              |
|-----------------------------------------------------------------------|--------------------------------|---------------------------------------------|----------------|-----------------|----------------|--------------|
| From 31/10                                                            | /2018 🗎 To                     | 07/02/2019 🗮 Search                         | Show Last      | 10 ~            | 6              | <b>-</b>     |
| Date                                                                  | Supplier                       | Description                                 | ŧ              | <u>Withdraw</u> | <u>Deposit</u> | Balance Do   |
| 07/02/2019                                                            |                                | Direct debit by Capital Guardians           | <u>1263760</u> |                 | \$200.00       | \$294.00     |
| 07/02/2019                                                            | Debit Card                     | Carer Escort to Appointment -<br>29/11/2018 | <u>110</u>     | \$94.20         |                | \$94.00 K    |
| 07/02/2019                                                            | Debit Card                     | Carer Escort to Appointment-<br>10/01/2019  | <u>109</u>     | \$94.20         |                | \$188.20     |
| 18/01/2019                                                            |                                | Direct debit by Capital Guardians           | <u>1232475</u> |                 | \$200.00       | \$282.40     |
| 17/01/2019                                                            | Patrizia Bruni<br>Hairdressing | СИТ                                         | <u>88</u>      | \$25.00         |                | \$82.40      |
| 04/12/2018                                                            | Care Court Coffee Shop         | Coffee Shop Expenses November 2018          | <u>150</u>     | \$3.00          |                | \$107.40 DE  |
| 31/10/2018                                                            | Care Court Coffee Shop         | Coffee Shop Expenses October 2018           | <u>123</u>     | \$6.00          |                | \$110.40     |
| Withdrawals Last 6 months withdrawals/deposits from start of services |                                |                                             |                |                 |                |              |
| Hairdre                                                               | sser: 31.2%                    | \$300                                       |                | -               | •              | • •          |
|                                                                       |                                | 5200<br>Cafe: 17.1%<br>\$100                |                |                 |                |              |
| Facility: 1.2% -                                                      |                                | Jan                                         | 19 Feb 19      | Mar 19          | Apr 19 N       | ay 19 Jun 19 |

Providers: Green indicates the account is linked to a particular goods and/or services provider to invoice.

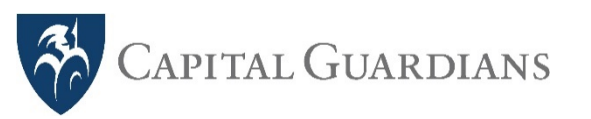

**Reimbursements – Facility Expenses** 

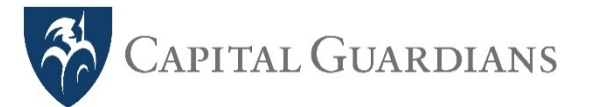

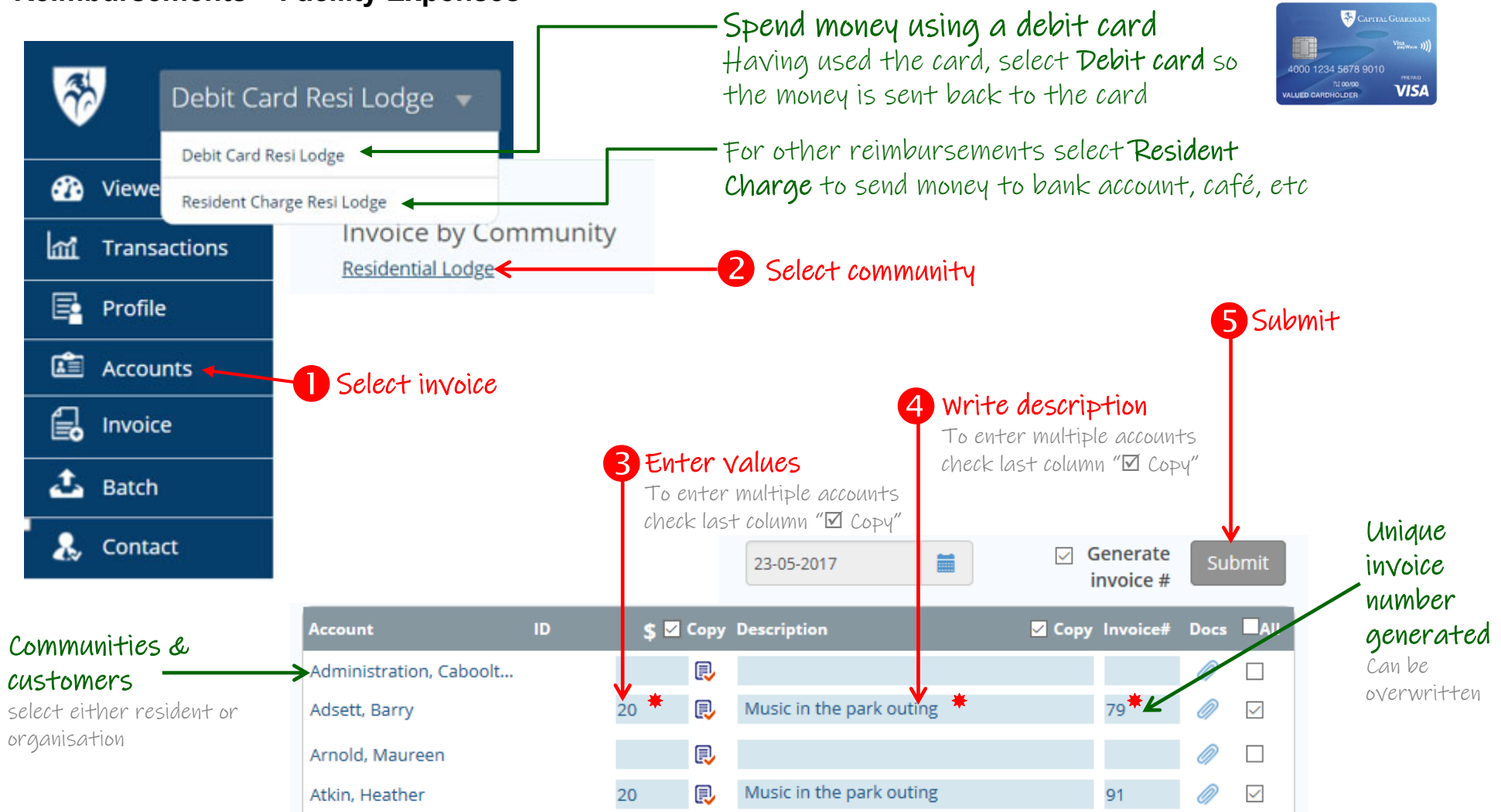

Fields marked \*are compulsory

Invoices/reimbursements entered by close of business Thursday are paid by eft Friday for all vendors.

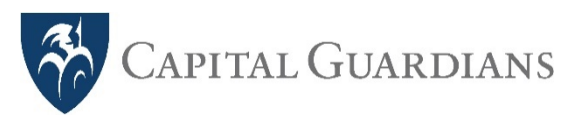

**Reimbursements – Facility Prepaid Card** 

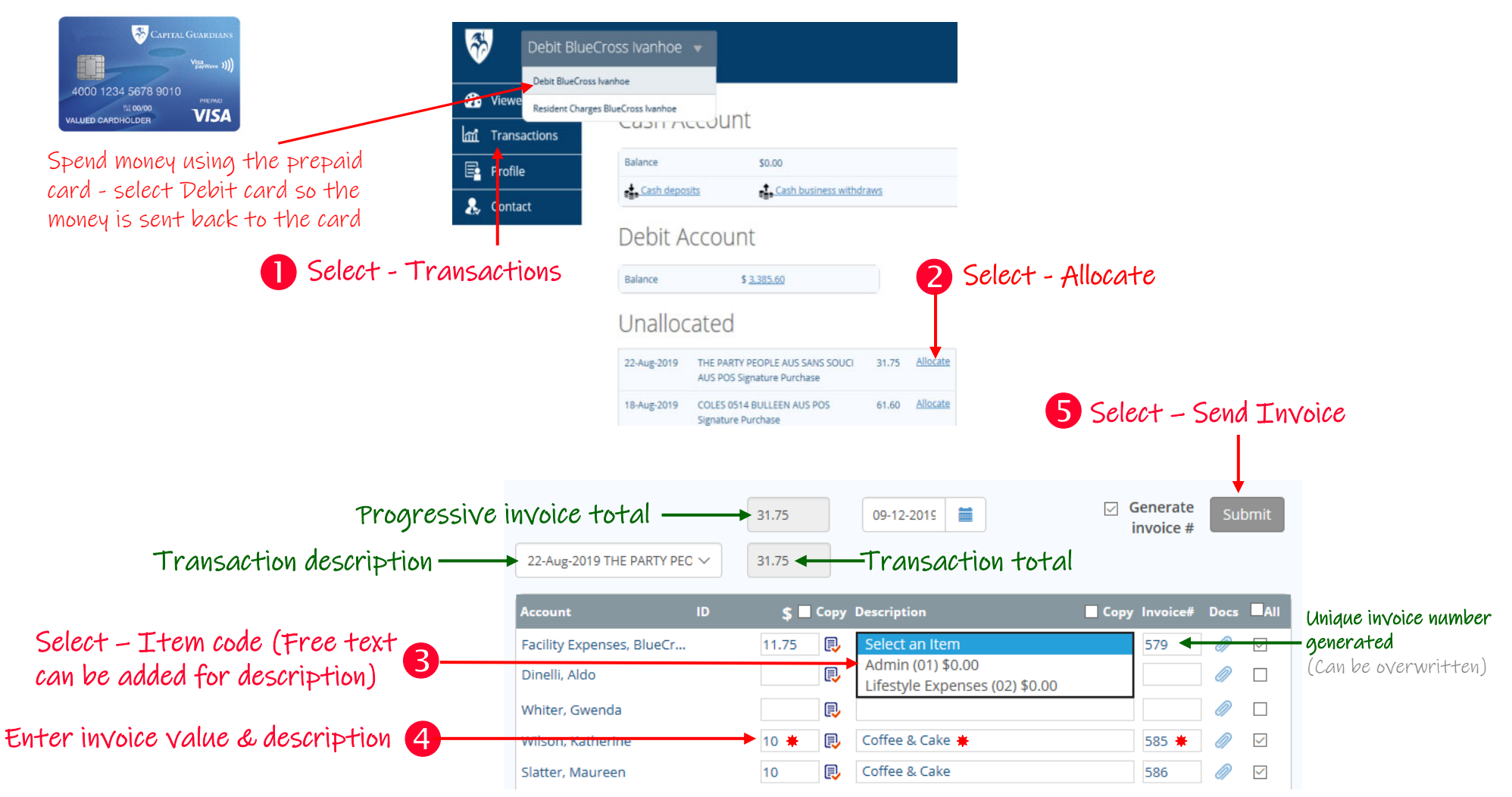

\*\*\* Transaction Allocations must be entered by 3pm Thursday (weekly) for the card to reimbursed (topped up) by the following Friday \*\*\*

\* Compulsory fields

## **Residential Instructions** General petty cash float (where "cash" required)

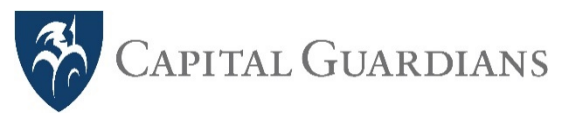

- If cash is withdrawn from the facility Prepaid Card, and has not been spent can use the Cash Account
- Facilities are required to request the Cash Account to be enabled by Capital Guardians

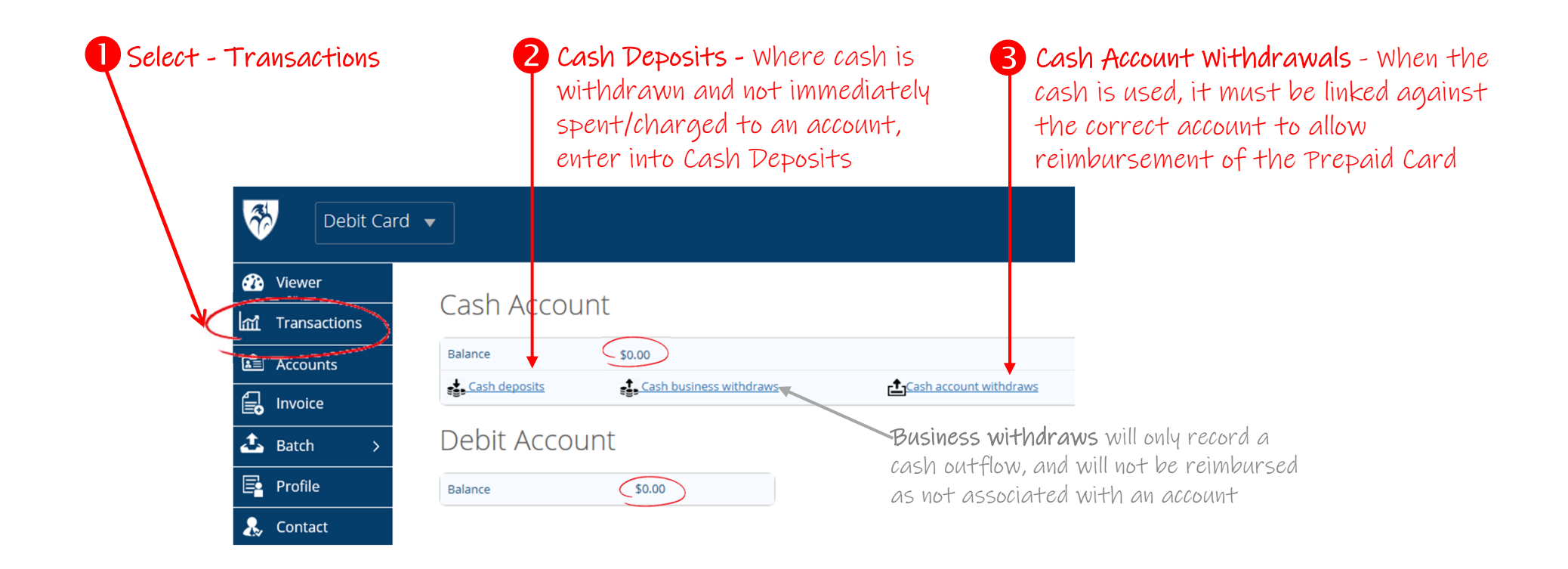

THE BALANCE MUST ALWAYS EQUAL THE VALUE OF CASH ON HAND if it doesn't it means deposits to the cash or withdraws have not been recorded. Select Balance to see a statement of the cash account transactions, or Prepaid Card transactions.

## Entertainer payments (where applicable)

- \* Search, find hard-to-find aged care entertainers
- \* Corporate control and single import of transactions for monthly accounting online
- Eliminates small manual entertainment payments

Singing in the 1970's

Games and lotte

Singing and playing

Piano and vocal

entertainment

Opera

guitar

Entertainment

Entertainment

Entertainment

C

NUNAWADING

OAKLEIGH

CLARINDA

MORDIALLOC

CAULEIELD

BENTLEIGH

SOLITH

EAST

SOUTH

0409563677

0402773954

0417204410

0407566157

0403372642

0434434202

nfo@alexmatt

alexvarosh@hotma

abacusmusic@bigg

annabellet01@gr

astrosound@optusnet.c

alexbarbakh@gmail.com

Mobile Manager/Lifestyle approvals for weekly payments

PITAL GUARDIANS

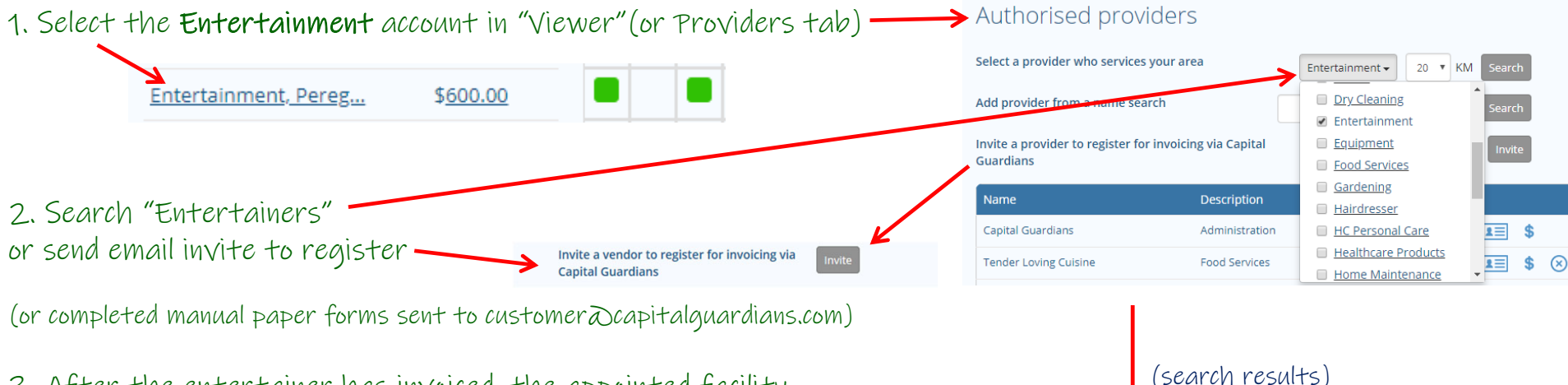

Provider's List

Alan Moore

Alex Barbakh

Amcomtecl

Alex Yarosh

Andy Burns

Annabelle

Entertainn

Alex Matthews T/A

3. After the entertainer has invoiced, the appointed facility staff member receives an email to approve. Payments are made to the entertainer every Friday.

|             |                      | <u>All Approvals</u>                |           |                    |                |                |             |  |
|-------------|----------------------|-------------------------------------|-----------|--------------------|----------------|----------------|-------------|--|
| <u>Date</u> | <u>Supplier</u>      | <u>Description</u>                  | <u>#</u>  | <u>Withdraw</u>    | <u>Deposit</u> | <u>Balance</u> | <u>Docs</u> |  |
| 01/05/2018  | <u>Wayne Tribe</u>   | Entertainment Caboolture            | <u>41</u> | s95.00<br>Approve  |                | \$305.00       |             |  |
| 26/04/2018  | Michael Ann& ukulele | entertaining at Caboolture Facility | <u>10</u> | \$85.00<br>Approve |                | \$400.00       |             |  |

#### Key Requirements:

- 1. Entertainer Account budget funded (monthly entertainment budget)
- 2. Manager / Lifestyle given invoice "approval" rights